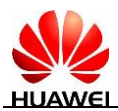

## Vr ácen ísyst ému EMUI 8.0 + Android 8.0 na verzi EMUI 5.X + Android 7.0

## Postup

Android 8.0 + EMUI 8.0 lze nyní vrátit zpět na oficiální verzi systému Android 7.0 + EMUI 5.0/EMUI 5.1 pomoc íHiSuite, aniž by bylo nutné stahovat mezilehlé balíčky. Aby vrácení bylo provedeno správně, pečlivě si přečtěte pokyny a proveď te postup podle pokynů.

- 1. Vrácení má následující předpoklady.
  - a. Vrácení na předchozí verzi vymaže všechna data ve vašem zařízen í Před vrácením telefonu zpět na předchozí verzi proveď te zálohu důležitých dat na kartu microSD, do počítače nebo do cloudového úložiště. Poté zkontrolujte, že je veškerý zálohovaný obsah kompletní a v pořádku.
  - b. Z počítače s operačním systémem Windows přejděte na stránky <u>http://consumer.huawei.com/minisite/HiSuite\_en/index.html</u> a stáhněte si nejnovější verzi HiSuite. Pokud máte sadu HiSuite nainstalovanou v počítači, klikněte na číslo verze v levém dolním rohu stránky a ověřte, zda jde o nejnovější verzi. Pokud ne, verzi aktualizujte.
  - c. Pokud vracíte verzi telefonu, ověřte, že nebyl upgradovan ý pomoc íneofici áln ch aktualizac í Jinak se vrácení na starší verzi nemusí podařit a mohou nastat neznámé problémy. Pokud k upgradování telefonu používáte neoficiální balíčky, doporučujeme vám zajít do poprodejního servisn ho centra a verzi v telefonu snížit.
  - d. Před snížením verze v telefonu je třeba dbát na to, aby nebyl systém telefonu odemknutý nebo rootovaný. Pokud je systém odemknutý nebo rootovaný, doporučujeme vám zajít do poprodejního servisního centra a verzi telefonu snížit.
  - e. Před snížením verze zakažte funkci vyhledávání telefonu (Find My Phone) a obnovte tovární nastaven ítelefonu, abyste zajistili dostatek voln ého m sta.
  - f. Zkontrolujte, zda je úroveň nabití baterie více než 50 %.

## 2. Následuje popis postupu vrácení na starší verzi.

\*Tento oddíl využívá pro referenci hodnoty vrácení model Mate9. U ostatních modelů převažují skutečné hodnoty vrácení.

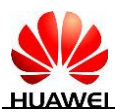

1 Zapněte spínač HDB na telefonu. Stiskněte **Settings**, na vyhledávacím panelu najděte **HDB** a aktivujte možnost **Allow HiSuite to use HDB**. Pokud chcete oprávnění odvolat, stiskněte tlačítko **Revoke HiSuite's HDB authorisations**.

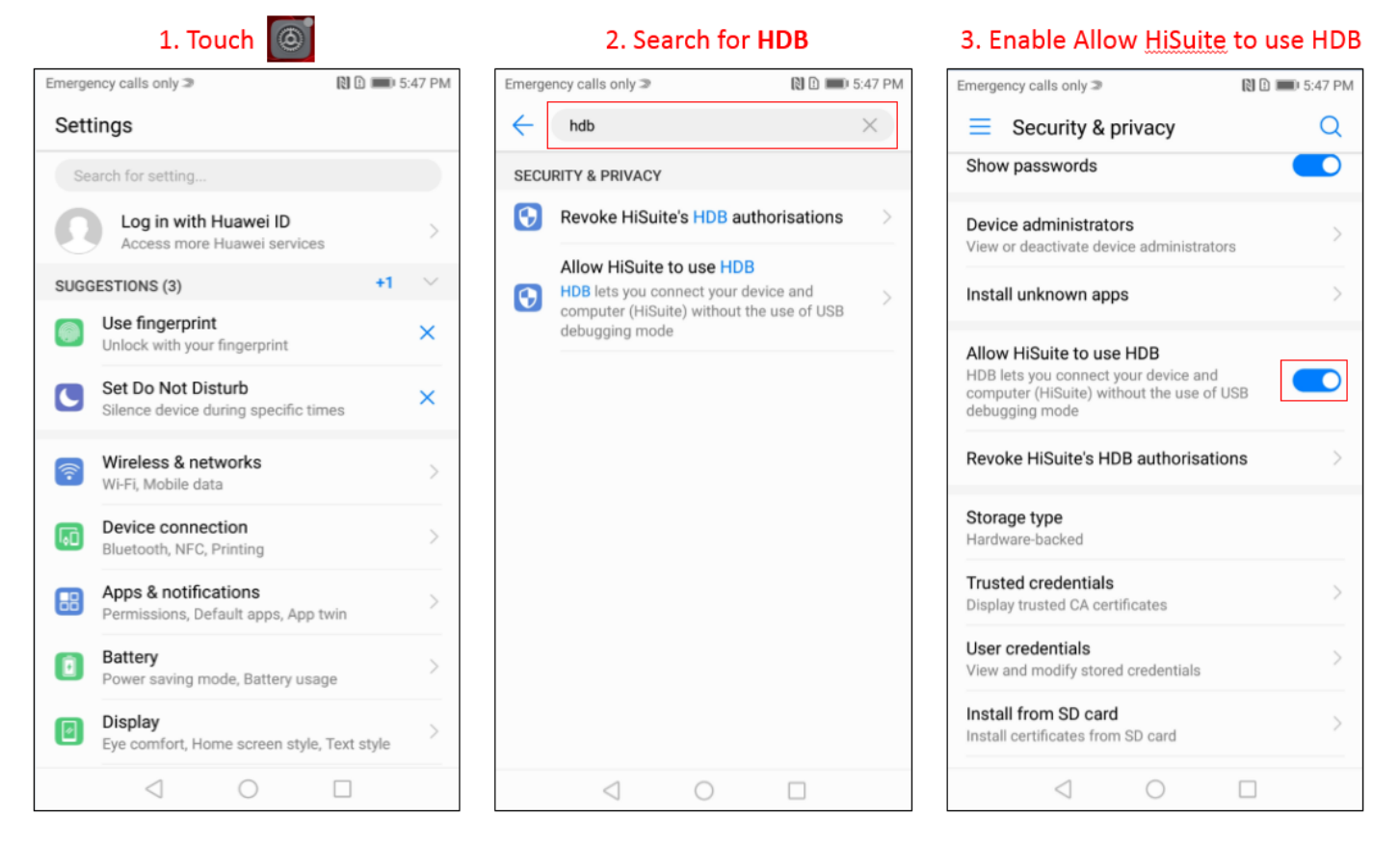

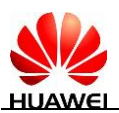

2 Připojte telefon k počítači pomocí kabelu USB. Stiskněte **YES, ALLOW ACCESS** a potom **OK** na telefonu, aby měl počítač k telefonu přístup.

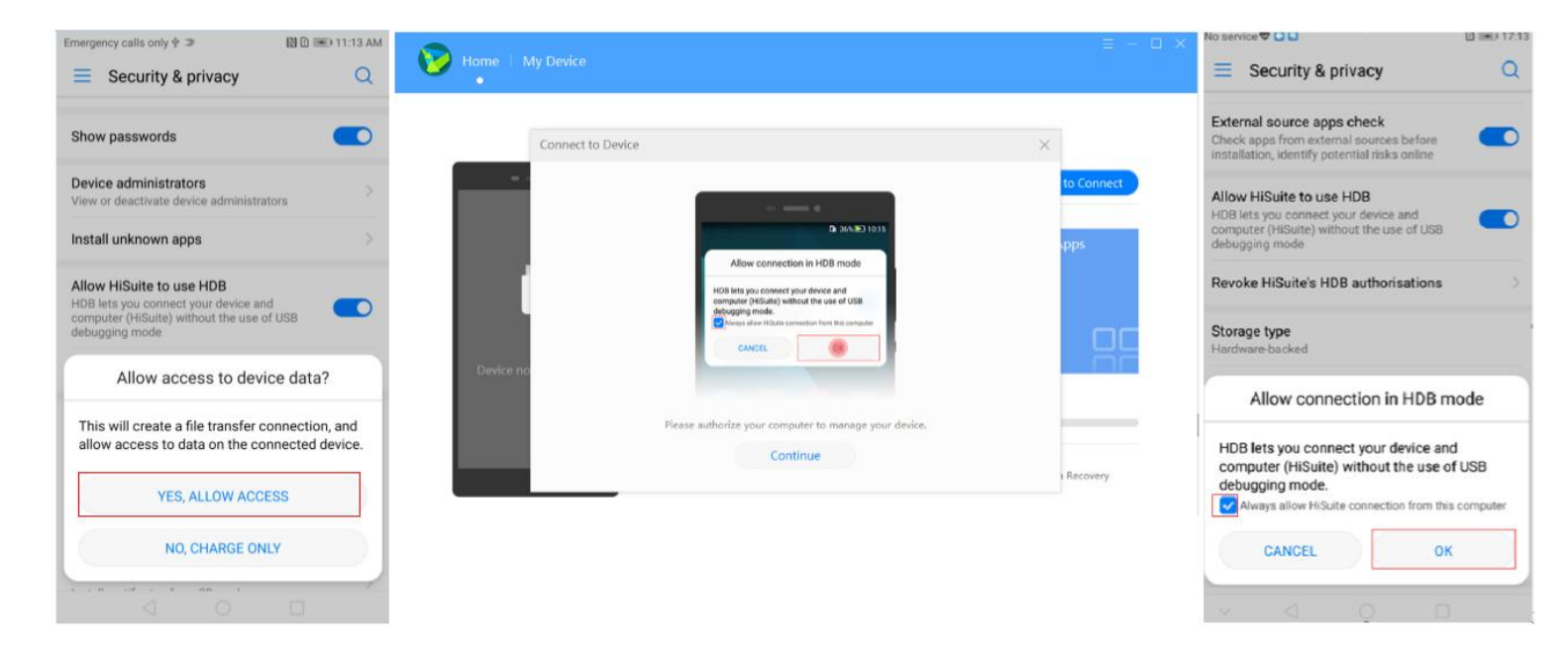

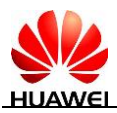

3 Kliknut ín na **OK** nainstalujte HiSuite na telefon (pokud telefon sadu HiSuite nainstaloval, tento krok můžete vynechat)

V automaticky otevřeném dialogovém okně klikněte na **Allow**, jak znázorňuje následující obrázek. Stisknutím přijměte smlouvu se společností Huawei na telefonu.

| Home   My Device                        |                                                                                                    | ≡ - □ ×          |
|-----------------------------------------|----------------------------------------------------------------------------------------------------|------------------|
|                                         | Device not connected                                                                                                    | Click to Connect |
| Device not connected                    | Contact       Note         HISuite will be installed on your device to provide you with device management services.         Internal cto         OK         Ø Back Up       Ø Rectore | Apps             |
| HiSuite 5.0.2.301_OVE                   |                                                                                                    |                  |
| Note                                    |                                                                                                    | ×                |
| To update y<br>your IMEI to<br>☑ Do not | our device, HiSuite will send<br>the server. Allow?<br>remind again                                                                                                    |                  |
| Allov                                   | v Cancel                                                                                                    |                  |

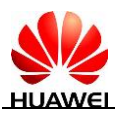

**4** V automaticky otevřeném dialogovém okně klikněte na **Update** a potom na **Switch to Other Version**. (Toto tlačítko se bude zobrazovat pouze v případě, že je možné zahrnout zpět stávající systém).

| 😥 Home   My Device                                                                                                    |                     |                        |                   |             | ≡ -           | □ × |
|----------------------------------------------------------------------------------------------------|---------------------|------------------------|-------------------|-------------|---------------|-----|
|                                                                                                    |                     |                        |                   |             |               |     |
| No service + E + + +                                                                                                    | MHA-AL00            | D                      |                   |             |               |     |
| Prove Manager Thomas Muses Muses Muses<br>Increase Record Sector Sector | Contacts<br>1198    | Messages<br>4512       | Pictures<br>14560 | Videos<br>2 | Apps<br>76    |     |
|                                                                                                    | 0                   | (···                   | 0                 | Μ-          |               |     |
| Trip Area Back                                                                                                    | Internal storage Us | ed: 60.81GB   Total: 6 | 4.00GB            | И           |               |     |
|                                                                                                    | Back Up             | € Restore              | () Updat          | e 🤔 Sys     | stem Recovery |     |

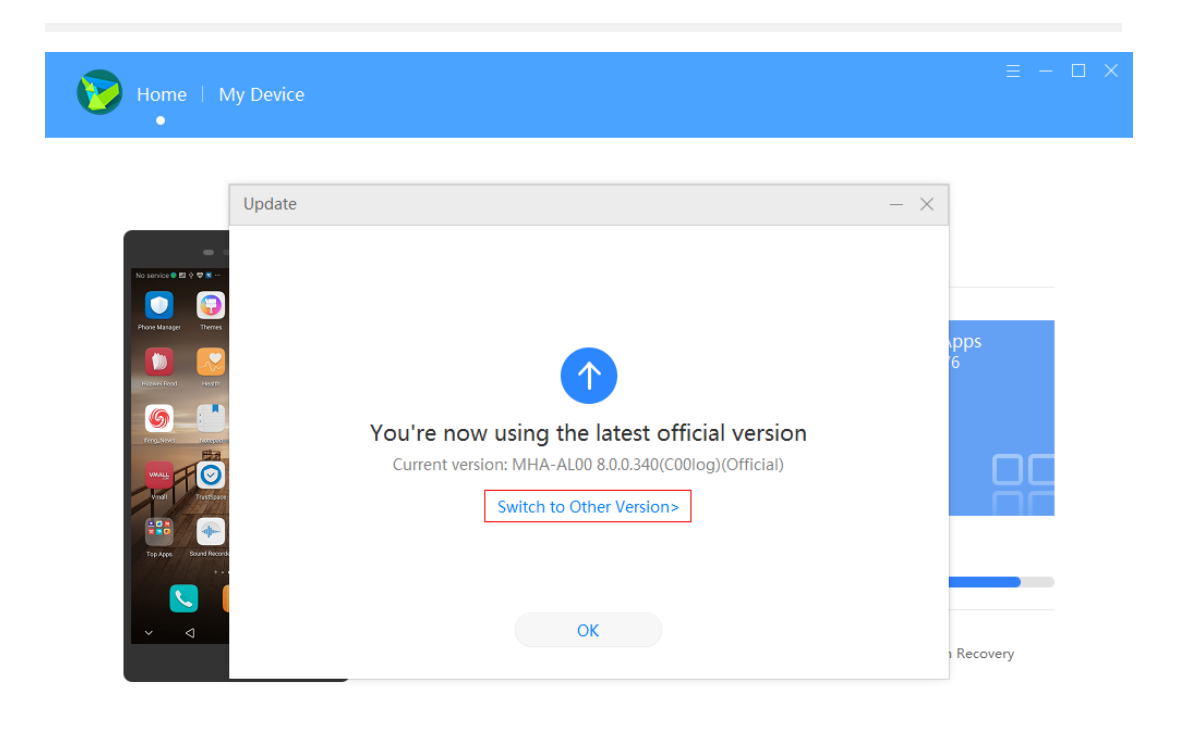

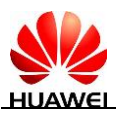

5 V automaticky otevřeném dialogovém okně můžete zkontrolovat informace o balíčku s vrácenou verzí, včetně čísla verze (EMUI a BXXX), protokolu verze a dalších položkách. Klikněte na **Restore** a zobraz í se zpráva This may erase data on your device. Continue?. Zálohujte si data z telefonu a klikněte na **Continue**.

| - ×                                                                                                    |  |  |  |  |
|----------------------------------------------------------------------------------------------------|--|--|--|--|
| Switch to Other Version                                                                                                    |  |  |  |  |
| Developer Earlier Versions                                                                                                    |  |  |  |  |
| MHA-AL00C00B233(Official), 2.65GB                                                                                                    |  |  |  |  |
| <ul> <li>Features</li> <li>This update will roll back your phone's operating system to Android 7.0 (EMUI 5.0).<br/>Rollback notes: <ol> <li>Please make sure you are currently using the official version of Huawei EMUI, and that no unofficial updates have been installed. Otherwise, there will be risk of an unsuccessful rollback, and an unknown error may occur.</li> <li>Make sure that the current version has not been unlocked or rooted.</li> <li>All user data will be deleted in the rollback. Use an SD card, computer, or Cloud storage to back</li> </ol> </li> </ul> |  |  |  |  |
| Attention                                                                                                    |  |  |  |  |
| This operation may clear data stored on<br>your phone and cause SD cards encrypted<br>by this phone to be become unusable.<br>Continue?                                                                                                    |  |  |  |  |
| Continue Cancel                                                                                                    |  |  |  |  |

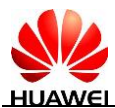

Jakmile se panel průběhu vyplní, je vrácení verze kompletní. Update – × 1% Downloading... Install Done New version: MHA-AL00C00B233 Cancel

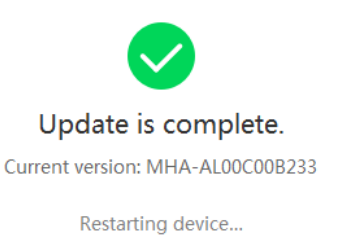

ОК